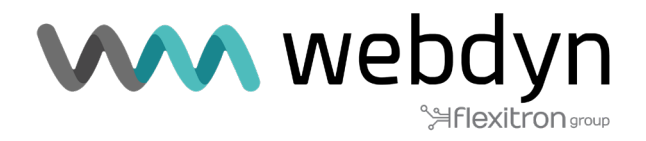

# **ROUTER TITAN** Nota de aplicación 69

Sending data to eSight platform

www.webdyn.com

# Sending data to eSight platform

#### 1. Detalles del escenario

Los router Titan disponen de todas las funcionalidades típicas de un router 4G/3G/2G pero además cuentan con una serie de prestaciones adicionales que lo convierten en uno de los routers con más prestaciones del mercado.

Una de las prestaciones adicionales es la capacidad de datalogger donde el router Titan almacena en su memoria no volátil distintos tipos de registros en un formato JSON. Estos registros almacenados pueden provenir de lecturas MODBUS, o de capturas de datos SERIE por sus puertos RS232 / RS485, de posiciones GPS, etc Estos registros de tipo JSON son almacenados por el router Titan en su memoria interna no volátil para ser posteriormente enviados a una plataforma remota mediante comunicaciones tipo HTTP, HTTPS, MQTT, MQTTS, FTP, FTPS.

Como se indica, el router Titan almacena en su memoria interna dichos registros JSON en un formato predeterminado y propietario. En ocasiones, esto puede ser un problema para la comunicación con aquellas plataformas que esperan recibir la información en un determinado formato (es decir, con un formato distinto de JSON al utilizado por defecto por el router Titan).

En esta nota de aplicación se desarrollará el ejemplo completo para el envio de datos a la conocida plataforma de MRI eSight (https://www.mrisoftware.com/products/esight-energy-management-software ).

En este caso, vamos a suponer que se deben leer 2 registros de 2 PLCs con comunicaciones Modbus conectados a un Webdyn-EasyTunnel por su puerto RS485.

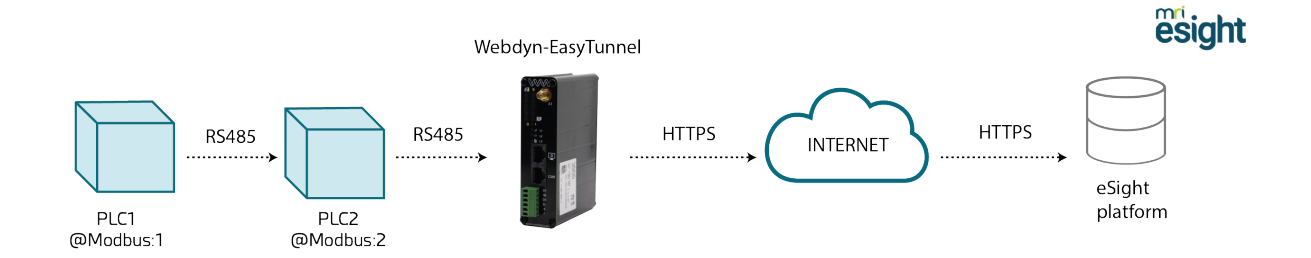

En concreto se pretende lo siguiente: cada minuto, el dispositivo Webdyn EasyTunnel debe leer los registros Modbus con dirección 40000 y 40001 del PLC1 y los registros 40000 y 40001 del PLC2. En ambos PLCs el registro 40000 corresponde con la temperatura medida y el registro 40001 con la humedad. Las lecturas realizadas deben almacenarse en la memoria interna no volátil del Webdyn EasyTunnel (en su datalogger) y éste debe enviar dichos datos leídos a la plataforma MRI eSight siempre que sea posible (haya cobertura, conectividad IP, ...) La comunicación con los PLCs es a través de un bus RS485 con una configuración 9600,8,N,1.

## 2. Configuración de la Mobile WAN

El Webdyn EasyTunnel debe comunicarse con la plataforma MRI eSight a través de comunicaciones 4G/3G/2G, por lo que la sección "Mobile>Basic Settings" debe configurarse apropiadamente en función de la tarjeta SIM utilizada

| Basic Settings                                                   | Mobile WAN         | Enabled (IP active)                      | ~ | Enable Wireless WAN interface |
|------------------------------------------------------------------|--------------------|------------------------------------------|---|-------------------------------|
| Keep Unline                                                      | Sim Mode           | SIM1                                     | ~ | Sim selection                 |
| thernet<br>Basic Settings                                        |                    |                                          |   |                               |
| irowall                                                          | SIM1 APN:          | movistar.es                              |   | SIM Card 1 APN                |
| Authorized IPs                                                   | SIM1 Username:     | MOVISTAR                                 |   | SIM Card 1 username           |
| Serial Settings                                                  | SIM1 Password:     | •••••                                    |   | SIM Card 1 password           |
| Serial Port1-RS232                                               | SIM1 Pin:          |                                          |   | SIM Card 1 PIN                |
| SSL Certificates                                                 | SIM1 Auth:         | None                                     | ~ | SIM card 1 authentication     |
| External Devices                                                 |                    |                                          |   |                               |
| <ul> <li>Logger configuration</li> <li>ModBus Devices</li> </ul> | SIM2 APN:          |                                          |   | SIM Card 2 APN                |
| Generic Serial Device                                            | SIM2 Username:     |                                          |   | SIM Card 2 username           |
| • IEC102 Meter                                                   | SIM2 Password:     |                                          |   | SIM Card 2 password           |
| GPS Receiver                                                     | SIM2 Pin:          |                                          | - | SIM Card 2 PIN                |
| Plugins                                                          | SIM2 Auth:         | Auto                                     | ~ | SIM card 2 authentication     |
| Generic                                                          |                    |                                          |   |                               |
| Other                                                            |                    | 1. · · · · · · · · · · · · · · · · · · · |   |                               |
| Al Command     DynDns                                            | Network selection: | Auto (4G/3G/2G)                          | ~ | Network selection             |
| • Private DynDns                                                 |                    |                                          |   |                               |
| Sms control                                                      | DNS selection:     | Get DNS from Operator                    | ~ |                               |
| Time Servers                                                     | DNS1:              | 8.8.8.8                                  |   | Preferred DNS1                |
| Remote Console     Some                                          | 01100              | 0044                                     | - | Desferred DNCO                |
| • • • • • • • • • • • • • • • • • • •                            | DINS2:             | 0.0.4.4                                  |   | Prefetted DNDZ                |

#### 3. Configuración del puerto serie RS485

La comunicación con los dos PLCs se realizará a través de puerto serie RS485 a 9600,8,N,1, por lo que debe configurarse la sección "Serial Settings > Serial Port2-RS485" ajustando los parámetros como se indica a continuación.

| * Mobile                                                                                                    | Serial Gateway                                     | Com2 Settings                                        |                                                                                                    |  |  |  |  |
|----------------------------------------------------------------------------------------------------|----------------------------------------------------|------------------------------------------------------|----------------------------------------------------------------------------------------------------|--|--|--|--|
| Basic Settings                                                                                                    | Baudrate:                                          | 9600 ~                                               | Baudrate of serial port                                                                                                    |  |  |  |  |
| <ul> <li>Keep Online</li> </ul>                                                                                                    | Data bits:                                         | 8                                                    | Number of data bit                                                                                                    |  |  |  |  |
| 🔶 Ethernet                                                                                                    | Parity:                                            | none                                                 | Parity                                                                                                    |  |  |  |  |
| • Basic Settings                                                                                                    | Stop bits:                                         | 1 ~                                                  | Number of stop bits                                                                                                    |  |  |  |  |
| <ul> <li>Firewall</li> <li>Authorized IPs</li> </ul>                                                                                                    | Timeout ms:                                        | 50                                                   | msec without serial data before sending (default: 50)                                                                                                  |  |  |  |  |
| <ul> <li>Serial Settings</li> <li>Serial Port1-RS232</li> <li>Serial Port2-RS485</li> <li>SSL Certificates</li> </ul>                                                                             | Allow local embed     Allow remote emb             | ded AT commands<br>edded AT commands                 | Ex.: <mtxtunnel>AT</mtxtunnel><br>Ex.: <mtxtunnelr>AT</mtxtunnelr>                                                                                     |  |  |  |  |
| <ul> <li>External Devices</li> <li>Logger configuration</li> <li>ModBus Devices</li> <li>Generic Serial Device</li> <li>Temperature Sensor</li> <li>IEC102 Meter</li> <li>GPS Receiver</li> </ul> | Allow incoming GS     Function: Nothing            | M call (CSD Data Call)<br>or used by External Device | Only TCP Server and TCP Client functions or<br>Nothing. 2G (CSD) network required.                                                                     |  |  |  |  |
| • or or negative                                                                                                    | O Function: Serial -                               | IP Gateway (TCP Server)                              |                                                                                                    |  |  |  |  |
| Plugins • Generic                                                                                                    | TCP Local Port:                                    | 20011                                                | Listening TCP Port (1 65535)                                                                                                    |  |  |  |  |
| Other     AT Command     Durphase                                                                                                    | Temporal client RS232<br>Temporal client<br>Wakeup |                                                      | Check if you need a temporal TCP Client whe<br>data is present at serial port.<br>DDHHMM. Example: XX2200 starts a tempor<br>client every day at 22:00 |  |  |  |  |
| Private DynDns                                                                                                    | Temporal client time:                              | 60                                                   | Seconds for temporal client                                                                                                    |  |  |  |  |
| <ul> <li>Sms control</li> <li>Periodic Autoreset</li> </ul>                                                                                                    | Temporal client<br>Random                          | 0                                                    | Seconds. Random time for temporal client<br>Wakeup                                                                                                    |  |  |  |  |
| • Time Servers<br>• Remote Console                                                                                                    | SSL/TLS enabled                                    |                                                      | SSL/TLS Enabled (SSL Certs needed)                                                                                                    |  |  |  |  |

#### 4. Configuración del Logger

El siguiente paso es configurar el datalogger interno del Webdyn EasyTunnel. Para ello debe acudirse al menú "External Devices > Logger configuration". La configuración debería ser similar a la que se muestra en la siguiente figura:

| 🔶 Mobile                                                                                                    | ▶ External Devices ▶ Logger                                                                                                    |                                                                       |                                                                                                    |  |  |  |  |
|----------------------------------------------------------------------------------------------------|----------------------------------------------------------------------------------------------------|-----------------------------------------------------------------------|----------------------------------------------------------------------------------------------------|--|--|--|--|
| Status     Basic Settings     Keen Opling                                                                                                    | ID:                                                                                                    | ID000                                                                 | Optional. Device identification                                                                                                    |  |  |  |  |
| V Keep Online                                                                                                    | Send mode:                                                                                                    | FIFO 🗸                                                                | Send mode (normally FIFO)                                                                                                    |  |  |  |  |
| Ethernet                                                                                                    | Time format:                                                                                                    | std (dd/mm/yyyy HH:mm:ss) 🗸                                           | Time format used in timestamp logger data                                                                                                    |  |  |  |  |
| • DHCP Server                                                                                                    | Use script:                                                                                                    |                                                                       | Check for customized json using 'Json<br>Transformer Script' in Script section.                                                                                                    |  |  |  |  |
| 🔶 Wifi                                                                                                    | Use array:                                                                                                    |                                                                       | Check if you want to send more than one<br>ISON per transmition                                                                                                    |  |  |  |  |
| <ul><li>Basic Settings</li><li>DHCP Server</li></ul>                                                                                                    | Check date:                                                                                                    | Save data in Logger only if date has been set<br>(check Time Servers) |                                                                                                    |  |  |  |  |
|                                                                                                    |                                                                                                    |                                                                       |                                                                                                    |  |  |  |  |
| 🔶 Firewall<br>o NAT                                                                                                    | Communication mod                                                                                                    | e: WEB PLATFORM (HTTP R                                               | REST)                                                                                                    |  |  |  |  |
| <ul> <li>Firewall</li> <li>NAT</li> <li>Authorized IPs</li> <li>MAC Filter</li> </ul>                                                                                                    | Communication mod<br>Enabled:                                                                                                  | e: WEB PLATFORM (HTTP F                                               | <b>REST)</b><br>Communication mode HTTP enabled                                                                                                    |  |  |  |  |
| <ul> <li>Firewall</li> <li>NAT</li> <li>Authorized IPs</li> <li>MAC Filter</li> <li>Routes</li> </ul>                                                                                                    | Communication mod<br>Enabled:<br>Mode:                                                                                         | e: WEB PLATFORM (HTTP F                                               | REST)<br>Communication mode HTTP enabled<br>Method of sending data                                                                                                    |  |  |  |  |
| <ul> <li>Firewall</li> <li>NAT</li> <li>Authorized IPs</li> <li>MAC Filter</li> <li>Routes</li> <li>Serial Settings</li> </ul>                                                                                                    | Communication mod<br>Enabled:<br>Mode:<br>Custom header1:                                                                      | e: WEB PLATFORM (HTTP F                                               | <b>EST)</b><br>Communication mode HTTP enabled<br>Method of sending data<br>Optional. Custom header1. For example:<br>Content-type:application/ison                                                                                                    |  |  |  |  |
| <ul> <li>Firewall         <ul> <li>NAT</li> <li>Authorized IPs</li> <li>MAC Filter</li> <li>Routes</li> </ul> </li> <li>Serial Settings         <ul> <li>Serial Port1-RS232</li> <li>Serial Port2-RE485</li> </ul> </li> </ul>                                                                                                    | Communication mod<br>Enabled:<br>Mode:<br>Custom header1:<br>Custom header2:                                                   | e: WEB PLATFORM (HTTP R<br>HTTPS POST (JSON)                          | <b>EST)</b><br>Communication mode HTTP enabled<br>Method of sending data<br>Optional. Custom header1. For example:<br>Content-type;application/json<br>Optional. Custom header2. For example:<br>IDENTITY_KEY;YOUR_KEY                                                                                                    |  |  |  |  |
| <ul> <li>Firewall         <ul> <li>NAT</li> <li>Authorized IPs</li> <li>MAC Filter</li> <li>Routes</li> </ul> </li> <li>Serial Settings         <ul> <li>Serial Port1-RS232</li> <li>Serial Port2-RS485</li> <li>SSL Certificates</li> </ul> </li> </ul>                                                                            | Communication mod<br>Enabled:<br>Mode:<br>Custom header1:<br>Custom header2:<br>Custom header3:                                | e: WEB PLATFORM (HTTP R                                               | Communication mode HTTP enabled<br>Method of sending data<br>Optional. Custom header1. For example:<br>Content-type;application/json<br>Optional. Custom header2. For example:<br>IDENTITY_KEY;YOUR_KEY<br>Optional. Custom header3.                                                                                                    |  |  |  |  |
| <ul> <li>Firewall         <ul> <li>NAT</li> <li>Authorized IPs</li> <li>MAC Filter</li> <li>Routes</li> </ul> </li> <li>Serial Settings         <ul> <li>Serial Port1-RS232</li> <li>Serial Port2-RS485</li> <li>SSL Certificates</li> </ul> </li> <li>External Devices</li> </ul>                                                  | Communication mod<br>Enabled:<br>Mode:<br>Custom header1:<br>Custom header2:<br>Custom header3:<br>Server:                     | e: WEB PLATFORM (HTTP R<br>HTTPS POST (JSON) ~                        | Communication mode HTTP enabled<br>Method of sending data<br>Optional. Custom header1. For example:<br>Content-type;application/json<br>Optional. Custom header2. For example:<br>IDENTITY_KEY;YOUR_KEY<br>Optional. Custom header3.<br>Destination URL. Example:<br>www.mydomain.com/setdata.php                                                            |  |  |  |  |
| <ul> <li>Firewall         <ul> <li>NAT</li> <li>Authorized IPs</li> <li>MAC Filter</li> <li>Routes</li> </ul> </li> <li>Serial Settings         <ul> <li>Serial Port1-RS232</li> <li>Serial Port2-RS485</li> <li>SSL Certificates</li> </ul> </li> <li>External Devices         <ul> <li>Logger configuration</li> </ul> </li></ul> | Communication mod<br>Enabled:<br>Mode:<br>Custom header1:<br>Custom header2:<br>Custom header3:<br>Server:<br>Server Username: | e: WEB PLATFORM (HTTP R                                               | Communication mode HTTP enabled<br>Method of sending data<br>Optional. Custom header1. For example:<br>Content-type;application/json<br>Optional. Custom header2. For example:<br>IDENTITY_KEY;YOUR_KEY<br>Optional. Custom header3.<br>Destination URL. Example:<br>www.mydomain.com/setdata.php<br>Optional. Blank if no server authentication<br>required |  |  |  |  |

• Temperature Sensor

Cabe destacar los siguientes parámetros:

• "ID" proporciona al registrador una identificación única. Sirve como la primera parte de un identificador único (código de importación eSight)

- "Send mode" seleccionar FIFO.
- "Time format" es necesario seleccionar formato "std".
- "Check date" activamos la casilla.
- "Mode" seleccionamos HTTPS POST (JSON).
- "Server" aquí introduciremos la URL del servidor, ingrese su webhook eSight en el cuadro.

#### 5. Configuración de la sección Modbus

En esta sección de configuración "External Devices > Modbus Devices" configuraremos las lecturas Modbus que deben realizarse sobre los 2 PLCs

| <ul> <li>Mobile</li> <li>Status</li> <li>Basic Settinge</li> </ul>                                                                                                    | External De                                                                                  | vices 🕨                   | ModBus                                       | RTU / TO | СР                            |                                                                                                    |                                                                                                    |                                              |                           |                    |      |
|----------------------------------------------------------------------------------------------------|----------------------------------------------------------------------------------------------|---------------------------|----------------------------------------------|----------|-------------------------------|----------------------------------------------------------------------------------------------------|----------------------------------------------------------------------------------------------------|----------------------------------------------|---------------------------|--------------------|------|
| • Keep Online                                                                                                    | Enabled:                                                                                     | 5                         | 2                                            |          |                               | Enable Mod                                                                                                    | lbus Devices                                                                                                |                                              |                           |                    | ]    |
| <ul> <li>Ethernet         <ul> <li>Basic Settings</li> <li>DHCP Server</li> </ul> </li> <li>Wifi         <ul> <li>Basic Settings</li> <li>DHCP Server</li> </ul> </li> </ul>                                                                                                    | Serial Port:<br>Logger:<br>SAVE CONFIG                                                       |                           | Serial Port 2                                |          | *                             | Select the of<br>Check if log<br>Please, con<br>option                                                          | connected se<br>gger must be<br>figure logger                                                               | rial port<br>used<br>before                  | t if nee                  | eded<br>this       |      |
| <ul> <li>Firewall</li> <li>NAT</li> </ul>                                                                                                    | Dev. name                                                                                    | Addr.                     | Comm.                                        | Start @  | Nun                           | a word/bit                                                                                                    | Reg Type                                                                                                    | Period                                       |                           |                    |      |
| Authorized IPs     MAC Filter                                                                                                    | PLC1                                                                                         | 1                         | 0x04                                         | 40000    | TTU                           | 2                                                                                                    | WORD                                                                                                    | 1                                            | Edit                      | Del                | Test |
| • Routes                                                                                                    | PLC2                                                                                         | 2                         | 0x04                                         | 40000    |                               | 2                                                                                                    | WORD                                                                                                    | 1                                            | Edit                      | Del                | Test |
| <ul> <li>Serial Settings         <ul> <li>Serial Port1-RS232</li> <li>Serial Port2-RS485</li> <li>SSL Certificates</li> </ul> </li> <li>External Devices         <ul> <li>Logger configuration</li> <li>ModBus Devices</li> <li>Generic Serial Device</li> <li>Temperature Sensor</li> <li>IEC102 Meter</li> <li>EV Charge Point</li> </ul> </li> </ul> | Device name / II<br>Address:<br>Command:<br>Start:<br>Number Words /<br>Reg Type:<br>Period: | D: [<br>[<br>Bits: [<br>[ | PLC2<br>2<br>0x04<br>40000<br>2<br>WORD<br>1 |          | <br> <br> <br> <br> <br> <br> | Insert the o<br>Modbus RT<br>Modbus rea<br>Address of<br>Words for o<br>0x01/0x02<br>Type of reg<br>Read period | device name<br>U address or<br>ad command<br>the first regi<br>command 0xi<br>isters for cor<br>d (minutes) | or ID<br>IP:port<br>ster<br>03/0x04<br>mmand | addre<br>. Bits<br>0x03/1 | ess<br>for<br>0x04 |      |
| <ul><li>IPSec</li><li>OpenVPN Client</li><li>OpenVPN Server</li></ul>                                                                                                    | SAVE DEVICE (                                                                                | Max 40 n                  | nodbus dev                                   | ices)    |                               |                                                                                                    |                                                                                                    |                                              |                           |                    |      |

Debe habilitarse el servicio Modbus activando la casilla "Enabled". Debe seleccionar "Serial Port 2", pues la lectura se realizará a través del puerto RS485. Y también debe activarse la casilla "Logger",

pues los registros Modbus leídos de los PLCs deben almacenarse en el datalogger interno del Webdyn EasyTunnel.

También deben crearse dos dispositivos que en este ejemplo hemos llamado PLC1 y PLC2, servirán como segunda parte de un identificador único (código de importación eSight). En "address" debe indicarse la dirección modbus de cada uno de los PLCs, por lo que en PLC1 pondremos la dirección 1 y en PLC2 la dirección 2. El comando modbus que utilizaremos para la lectura de los registros 40000 y 40001 será el 0x04, por lo que seleccionaremos 0x04 en el campo "Command". El registro iniciar a leer en ambos PLCs es el registro 40000, pues indicaremos en el campo "Start" el valor 40000. Pretendemos leer 2 registros modbus de cada PLC (el 40000 y 40001) por lo que en el campo "Number Words" indicaremos 2. El tipo de registro "Reg Type" lo seleccionaremos como "WORD" y en "Period" seleccionaremos 1, pues queremos lecturas de los registros Modbus cada minuto.

## 6. Configuración en eSight

El formato de JSON estándar generado por el Webdyn EasyTunnel con los datos leídos tendrá un formato como el que sigue:

{"IMEI":"869101054286683","TYPE":"MODB","TS":"2022-11-11T12:17:00Z","ID":"PLC1","A":"1","ST": "40000","N":"2","V":[225,62],"P":"ID000"},

{"IMEI":"869101054286683","TYPE":"MODB","TS":"2022-11-11T12:17:01Z","ID":"PLC2","A":"2","ST": "40000","N":"2","V":[225,62],"P":"ID000"}

Será necesario desarrollar un pequeño script para adaptarlo a las necesidades de la plataforma eSight. A continuación, se muestra un código que puede servir como ejemplo:

let inJSON = JSON.parse(inData);

let meter\_id = inJSON.ID; let site\_name = inJSON.P; let timestamp = inJSON.TS; let value = inJSON.V[0];

// May need to change/remove indexing

let r = new eS.MeterReading(); r.MeterIdentifier = site\_name + "\_" + meter\_id; r.Timestamp = timestamp; r.Value = value;

outData.push(r)
// Un-comment above line when device is setup

¿Más dudas?

Escríbanos sus consultas a soporte@matrix.es